# PCE CREDIT VALIDATION APPLICATION GUIDE

University of San Diego ONLINE

### **IMPORTANT NOTE**

Students need to have transfer credit submitted, evaluated, and approved before the end of the first course offered in their first semester. Any requests for transfer credit after the first course will not be permitted.

### **STEP ONE**

Using the link your Program Coordinator gave you, create an account by selecting the "*I am a New User*" option and entering your email. Then select *"Start Application."* 

\*Please note that your USD login does not work for this site.

### Log In or Create an Account

Please select one of the following options

### I have an account already

Log in using your existing account information.

|                                   | Forgot User Name |
|-----------------------------------|------------------|
| User Name (case insensitive)      |                  |
| usd-                              |                  |
| User name must begin with "usd-") |                  |
|                                   |                  |
|                                   | Forgot Password  |
| Password (case sensitive)         | Forgot Password  |

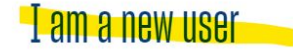

If you took courses with us in the past and do not have access to your account, please do not create a new account. Instead, please contact our team for assistance with recovering your account.

| Email                  | 1 |                   |
|------------------------|---|-------------------|
| aconstant@sandiego.edu |   |                   |
| Retype Email Address   | 2 |                   |
| aconstant@sandiego.edu | 2 |                   |
|                        |   |                   |
|                        |   | START APPLICATION |

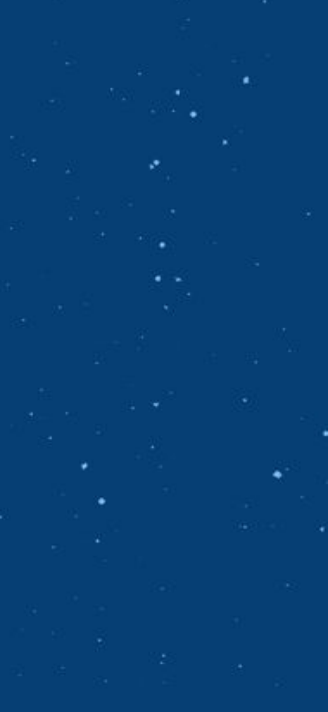

## **STEP TWO**

Once logged in, create a username. 1. \*Please note that it must start with "usd-" Fill out the appropriate application sections. 2.

### My Profile

|                                         | Complete the following information to proceed with your request |
|-----------------------------------------|-----------------------------------------------------------------|
| 2 User Name and<br>Password<br>Personal | Contact Information                                             |
| Email Address                           | User Name and Password                                          |
| Telephone / Fax                         | User Name:                                                      |
| Address                                 | usd-aconstant                                                   |
| Enrollment Data                         |                                                                 |
| Organization<br>Partner Groups          | User Name is available.                                         |
| Employer                                | (User name must begin with "usd-")                              |
| Educational<br>Background               | We will send a link to set your password to your                |
| Credentials                             | Personal Information                                            |
| Mailing List<br>Preferences             | Salutation                                                      |
| Privacy Policies                        |                                                                 |
|                                         |                                                                 |

### formation

#### e must beain with "usd-")

d a link to set your password to your preferred email address.

| - 53 |  |  |  |
|------|--|--|--|
|      |  |  |  |
|      |  |  |  |
| 1.11 |  |  |  |

## **STEP THREE**

- 1. At the end of the application, initial that you understand the application disclaimer.
- 2. Click "Continue Checkout."

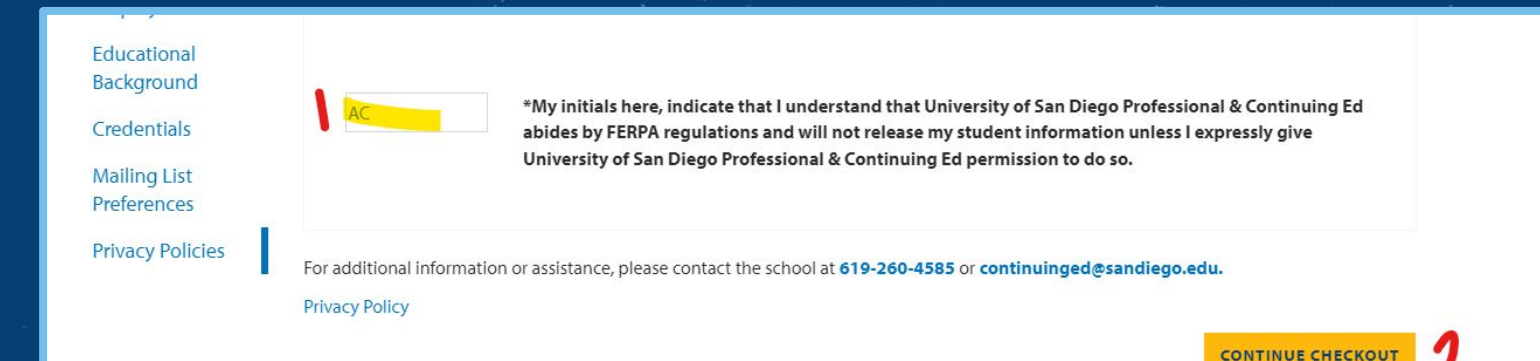

Required fields are indicated by \*.

## **STEP FOUR**

After filling out the general application, you will be directed to your home page.

- 1. Go to "My Applications."
- 2. Click "Start" for the program application that you wish to receive credit for.

|   | Student Home                                                        | My Applications                                        | alexTEST alexTEST                                                                                              |                           |
|---|---------------------------------------------------------------------|--------------------------------------------------------|----------------------------------------------------------------------------------------------------|---------------------------|
| 1 | My Profile<br>My Courses<br>My Applications                         | Here are the applications that you have started        | usd-aconstant — X348617<br>f or submitted. Click the buttons to finish in progress applications or review your |                           |
|   | My Certificates and Bundles<br>My Account History<br>My Saved Items | application status.                                    | Complete                                                                                                    |                           |
|   | Transcript Request<br>Forms and Policies                            | APOOL6 - Command College Credit Validation Application | START 2                                                                                                    | 8<br>2 <sup>8</sup> 년 8 8 |
|   |                                                                     | Status: In Progress<br>Not Started<br>Not Submitted    | Status of Items Needed                                                                                         |                           |
|   |                                                                     | VIEW MORE AVAILABLE APPLICATIONS                       |                                                                                                    | 2 # 3                     |

## **STEP FIVE**

### Fill out the application requirements for program that you wish to receive credit for.

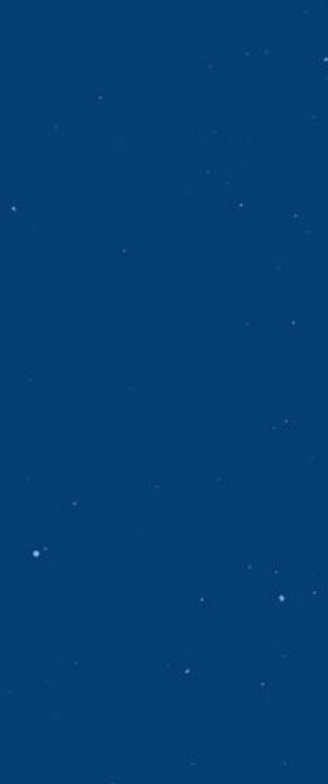

#### Student Home My Profile My Courses My Applications My Certificates and Bundles My Account History My Saved Items My Files Transcript Request Forms and Policies

### Command College Credit Validation Application

#### Pages: To Do

1. Application Requirements - Incomplete

#### **Application Requirements**

#### **Student Information**

#### First Name:

| Last Name: |  |  |  |
|------------|--|--|--|
| loh Title: |  |  |  |

#### alexTEST alexTEST

usd-aconstant — X348617

## **STEP SIX**

- 1. Once you have filled out the entire application, click "Submit Application."
- 2. After submitting, make sure you email <u>pce-cv@sandiego.edu</u> your program's specific additional materials.

#### Please select one:

I am currently enrolled in the MS-LEPSL program

#### IMPORTANT: FINAL STEP!

Email the following documentation to pce-cv@sandiego.edu (Important! Do not do this until you have completed your application)

- A ZIP file of your Futures Portfolio
- A picture of your Command College certificate of completion

Your coursework will be evaluated within a week of submission, and a complimentary transcript will be mailed to the address you provided within 2 weeks. If you also purchased the optional certificate, you should receive that in the mail within two weeks.

If you have any questions, please contact pce-cv@sandiego.edu.

#### SAVE THIS PAGE

SAVE AND FINISH LATER

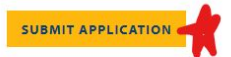

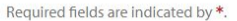

## **STEP SEVEN**

After submitting your program's application, you will be directed to your home page.

- 1. Go to "My Applications."
- 2. Make sure your status is *"Submitted"* and your application is *"Completed* ."

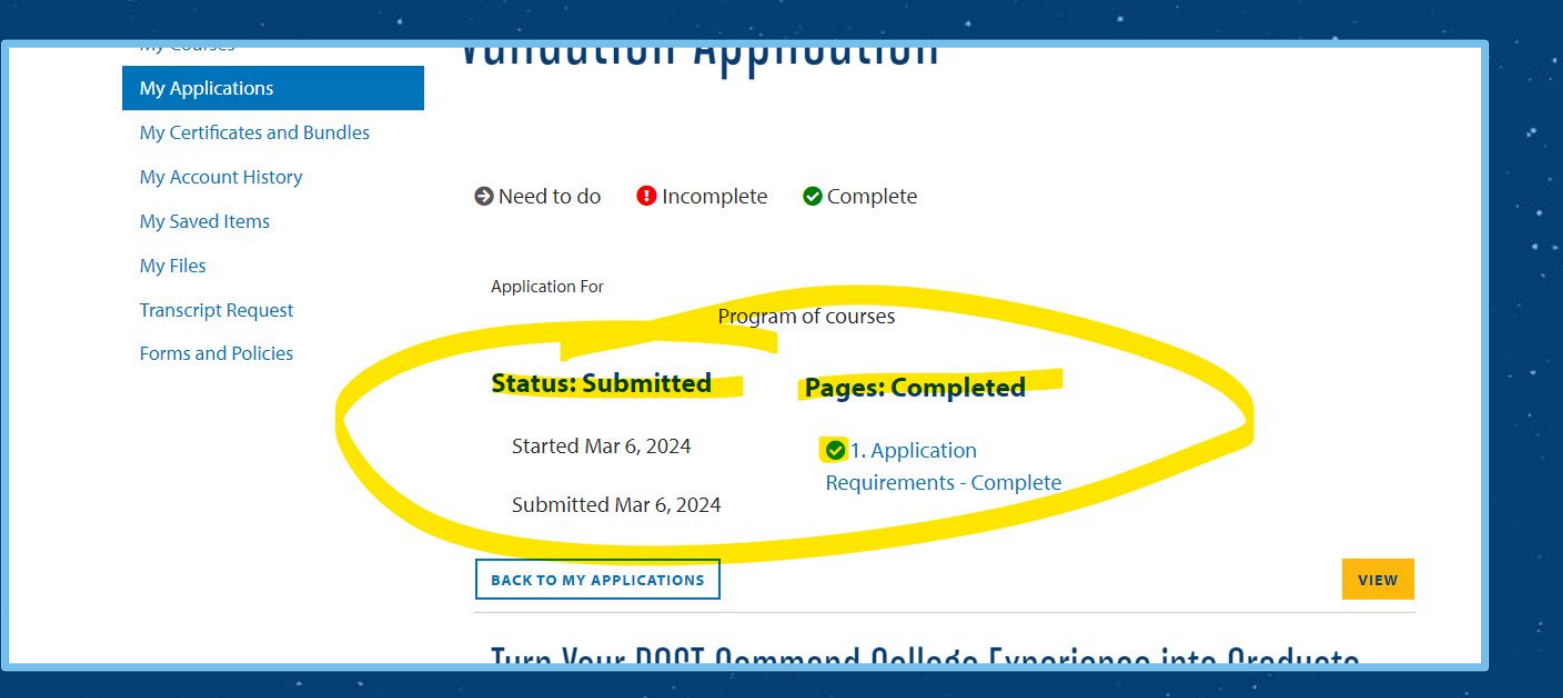

### **STEP EIGHT**

After submitting your program's application, check your email to make sure it was received. This is your official confirmation that your application was submitted. You will be able to check the status of your application with the link provided.

| we Received four Application for Command College Credit validation Application >                                                                                                    |                                            |
|----------------------------------------------------------------------------------------------------|--------------------------------------------|
| University of San Diego Professional & Continuing Ed to me 🝷                                                                                                    | View University's I                        |
| > Log email to HubSpot -                                                                                                    |                                            |
|                                                                                                    |                                            |
| Dear alexTEST alexTEST,                                                                                                    |                                            |
|                                                                                                    |                                            |
| I hank you for applying for Command College Credit Validation Application. You can review the status of your application by logging into MyPCE@USD &                                                                                                    | at <u>https://pceportal.sandiego.edu</u> . |
| Thank you for applying for Command College Credit Validation Application. You can review the status of your application by logging into MyPCE@USD a                                                                                                    | it <u>https://pceportal.sandiego.edu</u> . |
| I hank you for applying for Command College Credit Validation Application. You can review the status of your application by logging into MyPCE@USD a<br>Further information and updates on your application will be sent to you.                                                                                       | at <u>https://pceportal.sandiego.edu</u> . |
| I hank you for applying for Command College Credit Validation Application. You can review the status of your application by logging into MyPCE@USD a Further information and updates on your application will be sent to you. If you have any questions, please contact our Enrollment and Student Services Center at: | it <u>https://pceportal.sandiego.edu</u> . |

## **STEP NINE**

You will also receive another email to create a password. When you first created an account, you only entered your email and created a username. You will need to set a password to get back into your account for next steps.

University of San Diego Professional & Continuing Ed New Account >>

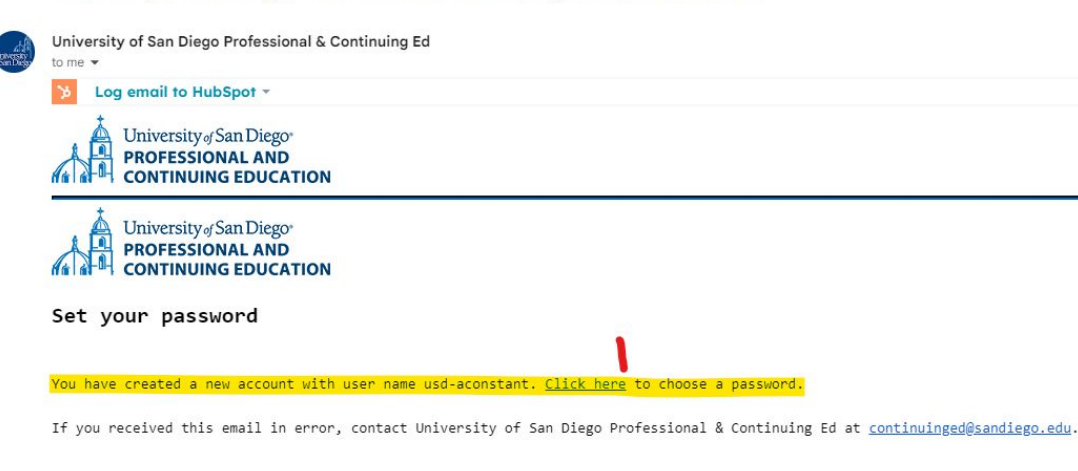

If you have any questions, please contact our Enrollment and Student Services Center at:

University of San Diego | Professional and Continuing Education 5998 Alcala Park | San Diego, CA 92110 Phone: (619) 260-4585 | Toll Free: (888) 321-6658 | Fax: (619) 260-2961 Email: continuinged@sandleao.edu \*If you have trouble setting your password, contact <u>continuinged@sandiego.edu</u>

## **STEP TEN**

### Verify you have completed the following steps:

- 1. Completed the general credit validation application
- 2. Completed your specific program application
- 3. Set your account password
- 4. Emailed <u>pce-cv@sandiego.edu</u> your program's specific additional materials

Then, your application and materials will be evaluated and given a letter grade. Once this happens, you will be emailed from <u>pce-cv@sandiego.edu</u> with the next steps to pay for your credit.

### **STEP ELEVEN**

After paying, your Program Coordinator will send you a DocuSign. Once the DocuSign is signed by all relevant parties, you will receive the completed document, and the credits will be applied to your transcript.

Finally, your Program Coordinator will email you to let you know your credit validation has been approved and completed.

## **QUESTIONS?**

Email <u>pce-cv@sandiego.edu</u> or your Program Coordinator.